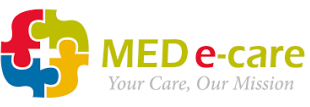

## How to Access the Back-up Report MAR Charts

- 1. Locate the computer that has the backup report service installed
- 2. Find the shortcut on the computer's desktop (this will usually be labelled MARbackupReport Shortcut)

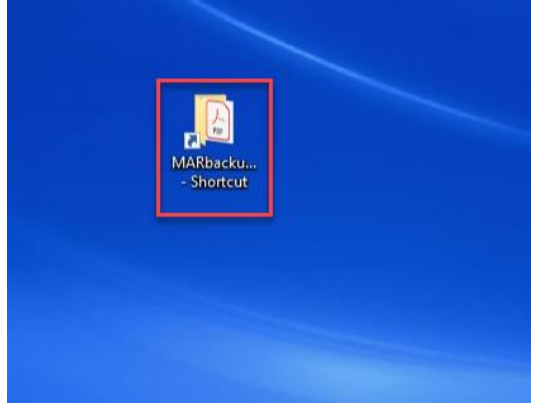

- 3. Double-click on the shortcut
- 4. Open the <u>newest</u> pdf file in the folder. Click on the "Date Modified" column to sort the reports in to date order. The files are named in this format: "MARReport\_YYYYMMDD\_HH\_MM\_SS" There will always be a maximum of 3 files in this folder.

| 📙   🕑 📋 🖶   MARbackupReport                                                                               |                                                                                                    |                                                    |                                                                       |                                                  |     | - 0                    | ×            |
|----------------------------------------------------------------------------------------------------|----------------------------------------------------------------------------------------------------|----------------------------------------------------|-----------------------------------------------------------------------|--------------------------------------------------|-----|------------------------|--------------|
| File Home Share View                                                                                      |                                                                                                    |                                                    |                                                                       |                                                  |     |                        | ~ <b>(</b> ) |
| Pin to Quick<br>access                                                                                    | Move Copy<br>to * to *                                                                                 | New item •<br>New<br>folder                        | Properties Copen -<br>Properties History                              | Select all                                       |     |                        |              |
| $\leftarrow \rightarrow \circ \uparrow \uparrow$ $\rightarrow$ This PC $\rightarrow$ OS (C) $\rightarrow$ | MARbackupReport                                                                                        | inciri.                                            | open                                                                  | Jeree                                            | ~ 0 | Search MARbackupReport | Q            |
|                                                                                                    | Name<br>MARReport_2019214_7_16_34.pcf<br>MARReport_201926_7_46_14.pdf<br>MARReport_201925_10_35_14.pcf | Date modifie<br>14/02/2019 0<br>06/02/2019 0<br>If | d Type<br>7:16 Adobe Acroba<br>7:46 Adobe Acroba<br>0:35 Adobe Acroba | Size<br>D 3,179 KB<br>D 3,179 KB<br>t D 3,179 KB |     |                        |              |
| <ul> <li>This PC</li> <li>3D Objects</li> <li>Desktop</li> <li>Documents</li> <li>Downloads</li> </ul>    |                                                                                                    |                                                    |                                                                       |                                                  |     |                        |              |
| <ul> <li>Music</li> <li>Pictures</li> <li>Videos</li> <li>S (Ci)</li> </ul>                               |                                                                                                    |                                                    |                                                                       |                                                  |     |                        |              |
| 3 items                                                                                                   |                                                                                                    |                                                    |                                                                       |                                                  |     |                        |              |

5. Double-click on the file and print if required